## 企业变更登记"一件事"操作流程

一、线上申请地址 https://www.hnzwfw.gov.cn/

1.打开浏览器百度搜索--输入河南政务服网

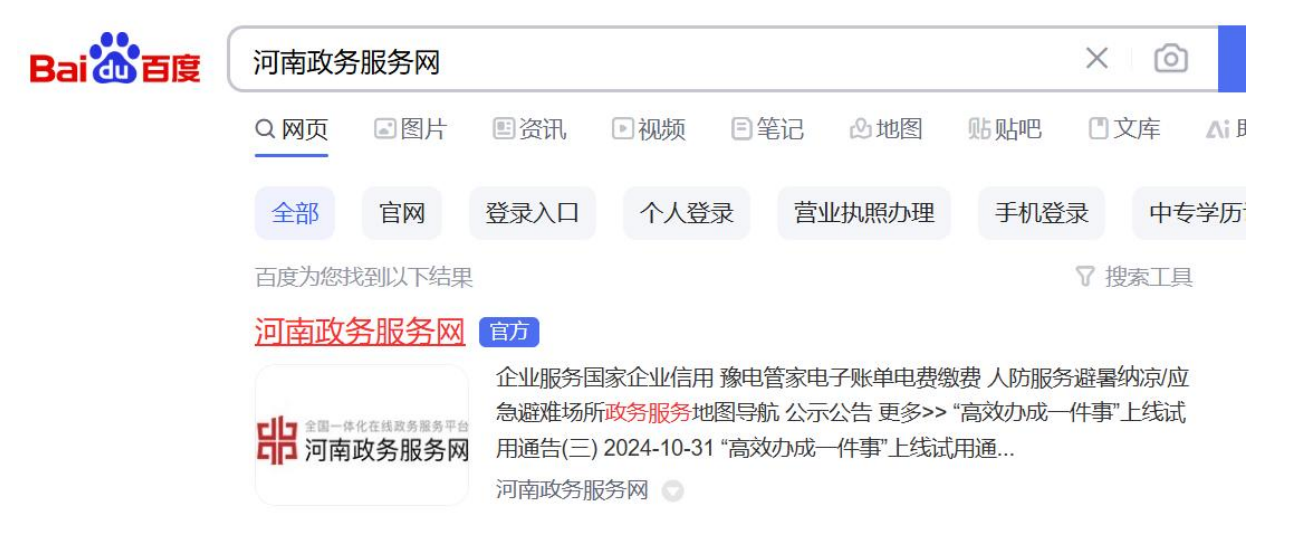

2.选择高效办成一件事模块

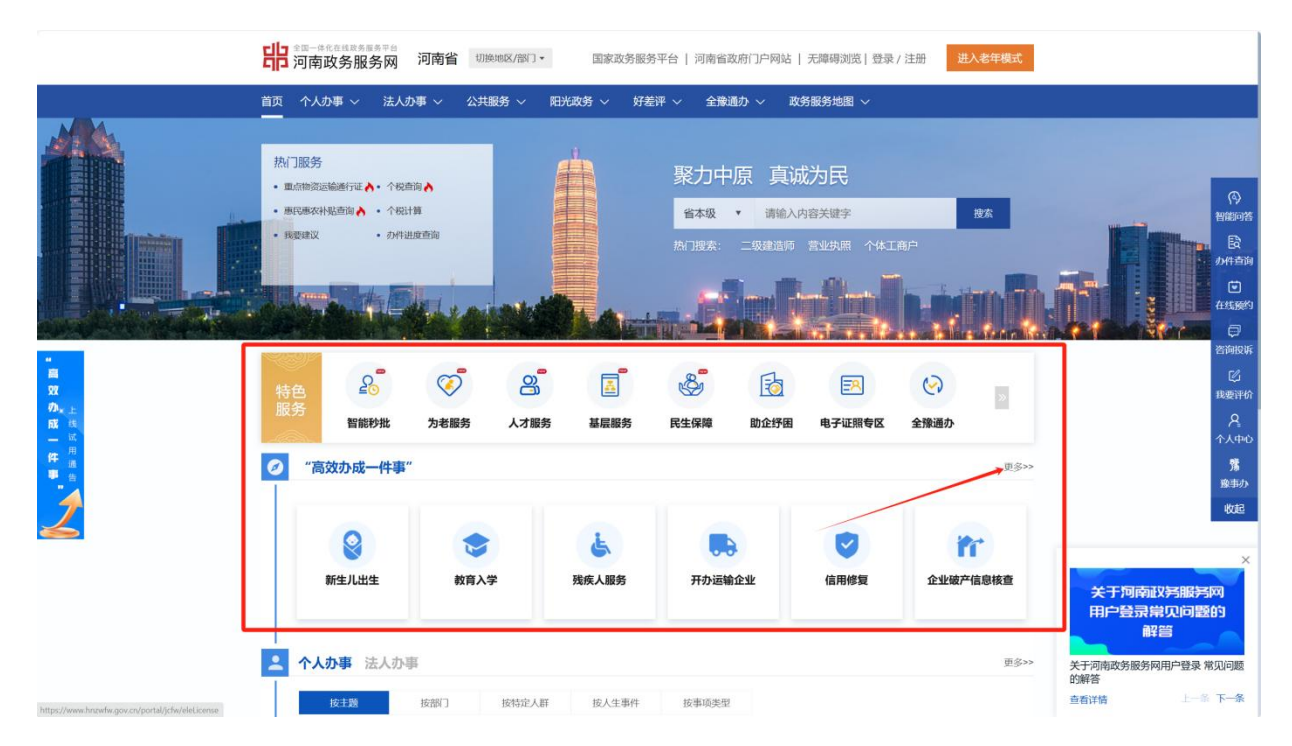

<sup>3.</sup>选择需办理事项--点击在线申请

|                                                                                                    | Part #2000年19月2日日<br>Part #2000年19月2日<br>Part #2000年19月21日<br>Part #2000年19月21日<br>Part #2000年19月21日<br>Part | 无理得消质   登泉 / 注册 20人名年4435                                                                        |
|----------------------------------------------------------------------------------------------------|----------------------------------------------------------------------------------------------------|--------------------------------------------------------------------------------------------------|
| ☆<br>● 近<br>一<br>二<br>月<br>二<br>月<br>二<br>二<br>代<br>は<br>に<br>一<br>二<br>月<br>代<br>二<br>二<br>代<br>代<br>二<br>二<br>代<br>の<br>の<br>の<br>二<br>二<br>月<br>の<br>一<br>日<br>の<br>日<br>の<br>一<br>日<br>の<br>の<br>一<br>の<br>日<br>の<br>一<br>の<br>日<br>の<br>の<br>日<br>の<br>の<br>日<br>の<br>の<br>日<br>の<br>の<br>日<br>の<br>の<br>日<br>の<br>の<br>の<br>の<br>の<br>の<br>の<br>の<br>の<br>の<br>の<br>の<br>の<br>の<br>の<br>の<br>の<br>の<br>の<br>の |                                                                                                    | 人 "一件事"<br>Pisanou<br>に取りか<br>人<br>・<br>・<br>・<br>・<br>・<br>・<br>・<br>・<br>・<br>・<br>・<br>・<br>・ |
|                                                                                                    |                                                                                                    | 資助の         資助の         変配           在低か理         小事指席         の場所         数                     |
|                                                                                                    | 热门办理事项                                                                                                    |                                                                                                  |

## 4.选择区划--切换到高新技术产业开发区

|                                                                                                    | "高效办       | 成一件事"             | ′专区                     |           |           |       |                                          |
|----------------------------------------------------------------------------------------------------|------------|-------------------|-------------------------|-----------|-----------|-------|------------------------------------------|
|                                                                                                    |            | 办理区域选择(选择业务办理     | 的所在区域)                  |           |           |       | ( <b>)</b><br>20210125                   |
|                                                                                                    |            | 当前选择: 全部 >河南省 > ( | 信阳市 >                   |           |           |       | R                                        |
|                                                                                                    |            | 浉河区               | 平桥区                     | 罗山县       | 光山县       |       | の件市向                                     |
| i and i and |            | 新县                | 商城县                     | 固始县       | 満川县       |       | 在线顶的                                     |
| 加止性 成一件                                                                                                    |            | 淮滨县               | 息县                      | 高新技术产业开发区 | 河南潢川经济开发区 |       | 咨询投诉<br>[2]<br>我要评价                      |
| 1                                                                                                    |            | 豫东南高新技术产          |                         |           |           |       | 名<br>今天中心                                |
| <u> </u>                                                                                                    | ! 企业上市合法合  | 您当前选择的区域为:高量      | <b>新技术产业开发区</b> ,点击右侧"锅 | 施定"按钮即可办理 | 关闭 确定     | ク事指摘  | 第二章事办                                    |
|                                                                                                    | 1 开办餐饮店 圖解 | 4                 | 在鉄办理の車指南                |           |           |       | 收起                                       |
|                                                                                                    |            |                   |                         | 1 >       |           |       |                                          |
|                                                                                                    |            |                   | 热门机                     | )理事项      |           |       |                                          |
|                                                                                                    | 教育入学       | 企业上市合法合规信         | 开办运输企业                  | 新生儿出生     | 退休 (个人申报) | 开办餐饮店 |                                          |
|                                                                                                    | 残疾人服务      |                   |                         |           |           |       | C. L.L.L.L.L.L.L.L.L.L.L.L.L.L.L.L.L.L.L |

## 5.申请法人账号并登录--填报申请资料

| <b>二</b> 2回一件化在排程<br>河南政务 | · <sup>房展券平台</sup><br>服务网 国家政务服务平        | 台   河南省政府门户网站   无 | 章碍浏览  登录 / 注册 进入老年模式 |  |
|---------------------------|------------------------------------------|-------------------|----------------------|--|
|                           | 统一身份认证平台                                 | 白账号登录             |                      |  |
|                           |                                          | 个人登录              | 法人登录                 |  |
|                           |                                          | <b>账号密码</b> 扫码    | 登录 CA登录              |  |
|                           |                                          | 8 请输入账号           |                      |  |
|                           |                                          | 账号是必填项            |                      |  |
|                           |                                          | ▲ 请输入密码           | 0                    |  |
|                           |                                          | 密码是必填项            |                      |  |
|                           |                                          | ()<br>()          | R                    |  |
|                           |                                          | 没有账号? 立即注册        | 经办人申请 找回账号 / 密码      |  |
|                           |                                          |                   |                      |  |
|                           |                                          | 其他亞               | 16it                 |  |
|                           |                                          |                   |                      |  |
|                           | * °                                      | Fildrate BPA 37.4 | 中國的                  |  |
|                           |                                          | 国家成为服力十百          | 电子启业内积               |  |
|                           |                                          |                   | 查看帮助手册               |  |
|                           |                                          |                   |                      |  |
|                           |                                          |                   |                      |  |
| 主办单位 河南省行政                | 审批和政务信息管理局                               |                   |                      |  |
| 督案 豫ICP备100054            | 152号-9 豫公网安备 41010502003436号             |                   |                      |  |
| 版权所有 河南省行政                | 审批和政务信息管理局 Copyright ©2022 hnzwfw.gov.cn | ○ 政府网站            |                      |  |
| 政务服务热线 12345              |                                          | 2、找错              |                      |  |
| 技术支持电话 0371-6             | 15250866                                 |                   | 豫事力安卓APP 豫事办支付宝小程序   |  |
| 建议使用IEIO及以上版              | 本或Chrome、360等主流浏览器访问本网站                  |                   |                      |  |

## 6. 进入系统,点击经营主体变更"一件事"

| 🚇 河南省企业                                      | 登记全程电子        | 化服务平            | 台              |                                           |                                                         |                    |                         |          | 1 XORE,       | 台湾 ウ     | 跟出       |
|----------------------------------------------|---------------|-----------------|----------------|-------------------------------------------|---------------------------------------------------------|--------------------|-------------------------|----------|---------------|----------|----------|
| () 次回想!<br>上次登录: 2024-11-27 13:27<br>民、北京大計理 |               | 他人的设备终端进        | 打登录或签名,(       | 保护好个人信息安                                  | 全,使用他人设备                                                | 终端进行登录、各           | <sup>藝名將无法提交登订</sup>    | 2业务!     |               |          | i        |
| <ul> <li>已办业务</li> </ul>                     | 经营主体开办一件<br>事 | 经营主体信息交更<br>一件事 | 经营主体注销一件<br>事  | 设立登记                                      | 変更登记 (各案)                                               | 名称自主申报             | 名称目主申报(支<br>更)          | 股权出质设立登记 | 設权出质支更登记      | 股权出质注赖登记 |          |
| <b>1</b> 绑定企业                                | ≡6            | e.              | Q.             | Ĩ                                         | E.                                                      | Ŷ                  |                         | e.       | <b></b>       |          |          |
| 图 相关业务                                       | 股权出质设立撤销      | 股权出质支更撤销        | 股权出质注朝撤销       | 名称调整                                      | 注納便利化                                                   | 服务评价<br>(好差评)      | 外南信息初始报告                | 外南信息变更报告 | 执照遗失公告及补<br>领 | 名称转让信息填报 | ≫<br>联系  |
|                                              | Ø             | 鳥               | [*]            | Ŕ                                         |                                                         | (Pa                | <b>I</b> <sup>™</sup> a | 192      | 100           | 合。       | 电話の事     |
| ★ 用户信息维护                                     | 名称授权信息编报      | 教业委案            | L2<br>公司和农专合并。 | 公司减少注册资本                                  | 市场主体终止数业                                                | ↓◎<br>預包装食品各案      | 预包装食品备案支                | 预包装食品备案注 | 迁移登记          | 修正公告     | 横板下载     |
| Q 汪躺用户                                       | 业务办理流程        |                 | 分立公告           | 公告                                        | 公吉<br>                                                  | <sup>3</sup> 87948 | E                       | 99       |               |          | 政四<br>顶部 |
|                                              |               |                 | 2              | 请使用(19)<br>阿南南市<br>技术支持: 河<br>19、万安第-1107 | 3以上版本地选择进行的问<br>适应省管理局 取权所有<br>考古中场监督管理局运营中<br>第1CP器050 | 0<br>112099日-3     |                         |          |               |          |          |

| Skylinkingsmorub/gegediale, 展动众力量、快动人量、快动人量、快动力量、实现         Cubyage—(中非 不成效力量)             立即力理             D即力理             D即力理             Dubyage             Dubyage             Dubyage             Dubyage             Dubyage             Dubyage             Dubyage             Dubyage             Dubyage             Dubyage             Dubyagegenite             Dubyagegenite              Dubyagegenite      < | 经营主体(                        | 言息变更一件                                                                                                    | 一次告知 一表提交               | - 一口受理   一网审批   一窗发证                                                                               | 一体管理 | 57  |
|----------------------------------------------------------------------------------------------------|------------------------------|----------------------------------------------------------------------------------------------------|-------------------------|----------------------------------------------------------------------------------------------------|------|-----|
| 立即办理                                                                                                    | 系统智能判断企业变更信息<br>企业变更一件事高效力理! | ,联动公章、税务、社保、公积金、银行账                                                                                                    | <sup>白</sup> 等环节的变更业务,一 | 表提交,联办办理,实现                                                                                        | ~ ~  | -   |
|                                                                                                    | 立即办理                         | >                                                                                                    |                         |                                                                                                    |      |     |
| カ理流程<br>・ の意料地反 の の またい の 、 の 、 の 、 の 、 の 、 の 、 の 、 の 、 の 、 の                                                                                                    |                              |                                                                                                    |                         |                                                                                                    |      | ) • |
| 文字         文字         一表現仗         一書前秋山豆           ● 印度秋山豆         ● 印度秋山豆         ● 印度秋山豆         ● 印度秋山豆           ● 印度秋山豆         ● 印度秋山豆         ● 印度秋山豆         ● 印度秋山豆           ● 印度秋山豆         ● 印度秋山豆         ● 印度秋山豆         ● 印度秋山豆           ● 印度秋山豆         ● 印度秋山豆         ● 印度秋山豆         ● 印度秋山三           ● 印度秋山三         ● 印度秋山三         ● 印度秋山三         ● 印度秋山三           ● 印度秋山三         ● 印度秋山三         ● 印泉山三         ● 日東秋山三                                                                                                    | 办理流程                         |                                                                                                    |                         |                                                                                                    |      |     |
|                                                                                                    |                              | 一表填报                                                                                                    |                         | 一窗谈取                                                                                               |      |     |
|                                                                                                    | 金                            | <ul> <li>印圖則利支更</li> <li>供了基本時內定更</li> <li>初比均倫支更累分行</li> <li>社会保設制定成面</li> <li>住房公司供給量定成面</li> <li>住房公司在企业報行登记成面</li> </ul> | -#######                | <ul> <li>(初期登址批准)</li> <li>(初期公園)</li> <li>(初期公園)</li> <li>(初期)公園(</li> <li>(初期)記録(May)</li> </ul> |      |     |

7. 点击立即办理进入市场主体列表,选择办理企业

| 市场主体列表                    | 全部 ▼ 请输入企业名称、法定代表人姓名进行查询 | Q |
|---------------------------|--------------------------|---|
| 備用<br>法法代表人:<br>統一社会信用代語: |                          |   |
|                           |                          |   |
|                           |                          |   |
|                           |                          |   |
|                           |                          |   |